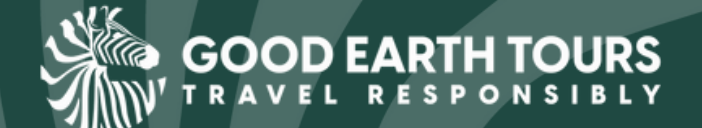

TANZANIA ONLINE VISA APPLICATION

STEP-BY-STEP GUIDE

last updated October 3rd, 2024

To visit Tanzania (mainland or Zanzibar) a visa is required prior to entry. This can be completed, paid for, and submitted online at: <u>https://visa.immigration.go.tz/</u>. Your application status can be tracked online, and you will be notified by email when your visa has finished the review process.

We created this step-by-step guide on how to complete your Tanzania Visa application to simplify the process.

Prior to beginning your application, please ensure you have the following:

1. Copy of the Bio-Data page of your passport - Supported types are JPEG, or

PNG. Size = 300KB maximum.

To minimize photo file size, you can do so: <u>HERE</u>

2. **Applicant passport size photo** - Supported types are JPEG, or PNG. Size = 300KB maximum.

Passports must be valid for at least 6 months after the planned date of arrival in Tanzania.

3. Return Ticket - Supported type is PDF. Size = 1MB maximum.

# FREQUENTLY ASKED QUESTIONS:

• Are US travelers required to apply for a MULTIPLE VISIT VISA?

Yes, all US nationals must apply for the **Multiple Visit Visa**, even if you are only going once due to bilateral agreements between Tanzania  $\mathcal{E}$  the US. For all other nationals, please select the **Ordinary Visa** option.

• Is my visa refundable?

No, all Visa fees are pre-paid, non-refundable and non-transferable, including denied or rejected applications.

- My BioData page  $\varpi$  passport size photos are larger than 300kb and not accepted by the website.

To compress your images size, use a free online service such as: <u>Pic Resize</u>

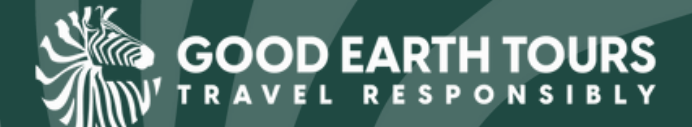

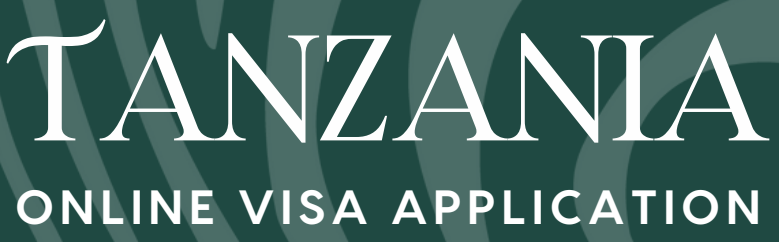

STEP-BY-STEP GUIDE

last updated October 3rd, 2024

#### Instructions - Apply for a New Visa

- 1. Go to <u>https://visitzanzibar.go.tz/</u>
- 2. Click APPLY FOR A NEW VISA
- 3. Fill out the **BASIC INFORMATION** as follows:

Email\* Passport Number\* Passport Issue Country\* Select a Security Question\* Type Answer to Security Question\* \*required fields

4. Click APPLY FOR NEW VISA to continue.

5. Record your APPLICATION ID in a safe place to access your application later.

## 6. Click **PROCEED TO NEXT STEP**

7. Fill out the **PERSONAL INFORMATION** section as follows:

| First Name*     | Birth Date* | Nationality at Birth* |
|-----------------|-------------|-----------------------|
| Middle Name     | Country*    | Present Nationality*  |
| Surname         | country y   |                       |
| Gender*         | City*       | Residence Status*     |
| Marital Status* |             |                       |

# \*required fields8. Click CONTINUE

9. Fill out the CONTACT, ADDRESS, & EMPLOYMENT section as follows:

| Telephone No    | Present Physical Address*   | Employment Status* |
|-----------------|-----------------------------|--------------------|
| Mobile No*      | Present City*               | Fuendariant        |
| Email*          | Present Country*            | Employer*          |
| required fields | Permanent Physical Address* | Occupation*        |
|                 | Permanent City*             |                    |
|                 | Permanent Country*          |                    |

#### 10. Click **CONTINUE**

11. Fill out the **PASSPORT INFORMATION** section as follows:

Passport Type\* Passport Number\* Country of Issue\* Place of Issue\* Issuance Date\* Expiry Date\* \* required fields

12. Click CONTINUE

PAGE O2

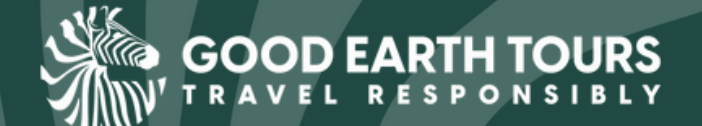

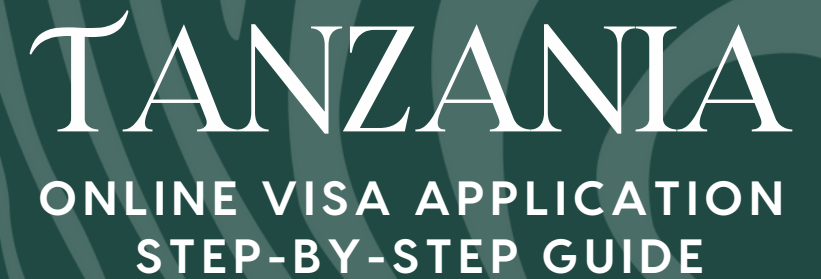

last updated October 3rd, 2024

#### 13. Fill out the TRAVEL INFORMATION section as follows:

Country from where you are applying\* Nearby embassy to handle your application\* \*required fields

14. Scroll to the VISIT DETAILS section and fill out the fields as follows:

| For US nationals select:                      | For all other nationals select:                                                  |  |
|-----------------------------------------------|----------------------------------------------------------------------------------|--|
| Type of Visa Requested *                      | Type of Visa Requested *                                                         |  |
| Multiple Entry Visa                           | Ordinary Visa                                                                    |  |
| Purpose of your visit *                       | Purpose of your visit *                                                          |  |
| Leisure and Holiday (Bilateral Agreement,USA) | <ul> <li>✓ Select visit purpose<br/>Tourism<br/>Leisure &amp; Holiday</li> </ul> |  |

#### Is this your first time to visit Tanzania?\*

Select response. If yes, input last date of arrival  $\boldsymbol{\delta}$  previous visa number. \*required fields

15. Scroll to the TRAVEL PLANS section and fill out the fields as follows:

| Destination*                                          |
|-------------------------------------------------------|
| Onward Country                                        |
| Date of arrival*                                      |
| Stay duration (days) <sup>*</sup><br>*required fields |

If arriving by airplane, fill out these fields as follows:

| Port Type * |  |
|-------------|--|
| Airports    |  |

Select your airport of entry from the dropdown menu

#### Port of entry

Port of depart

| ~ | Select port                                               |
|---|-----------------------------------------------------------|
|   | Kilimanjaro International Airport (KIA)                   |
|   | Dar es Salaam-Julius Nyerere International Airport (JNIA) |
|   | Mwanza International Airport                              |

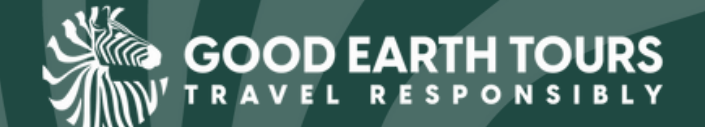

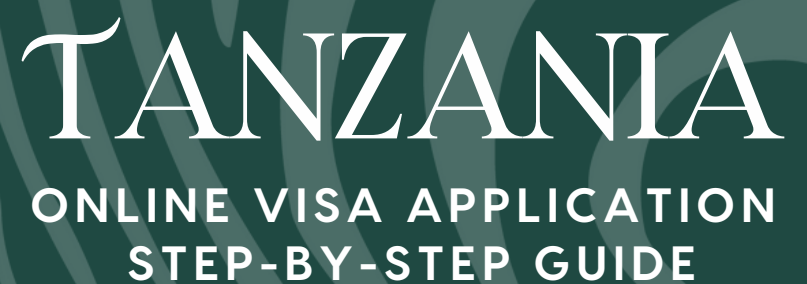

last updated October 3rd, 2024

Select your port of departure from the dropdown menu

## Port of departure

|   | Select port                                               |
|---|-----------------------------------------------------------|
| ~ | Kilimanjaro International Airport (KIA)                   |
|   | Dar es Salaam-Julius Nyerere International Airport (JNIA) |
|   | Mwanza International Airport                              |
|   | Abeid Amani Karume Inter.Airport.                         |
|   | Namanga                                                   |
|   | Sirari                                                    |
|   | Holili                                                    |
|   | Horohoro                                                  |
|   | Kasumulu                                                  |
|   | Rusumo                                                    |
|   | Mtukula                                                   |
|   | Tunduma                                                   |
|   | Zanzibar Seaport                                          |
|   | Wesha Seaport.                                            |

If arriving by roads, fill out these fields as follows:

| Port Type * |  |
|-------------|--|
| Roads       |  |

Select your border of entry from the dropdown menu. If unsure, please contact your operator

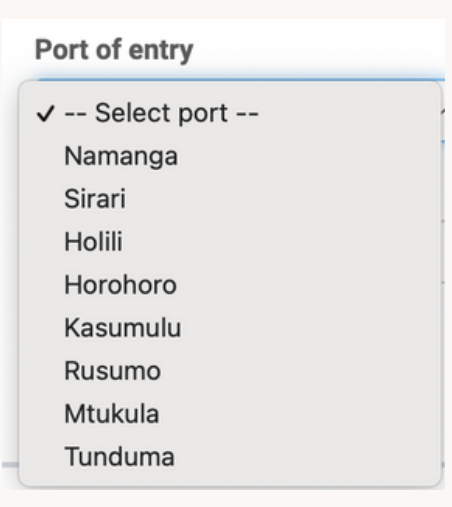

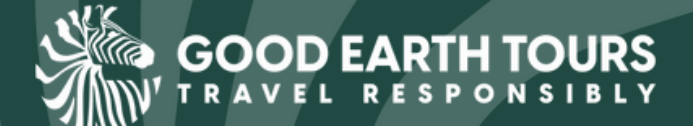

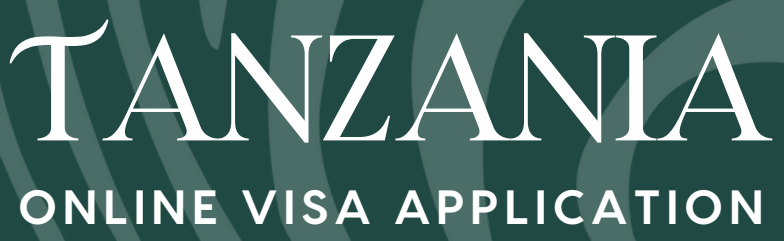

STEP-BY-STEP GUIDE

last updated October 3rd, 2024

16. Scroll to the LOCAL HOST & ACCOMMODATION sections and fill them out as follows:

#### Host\*

Select Company/Organization

Full Name\*

Enter Good Earth Tours

#### Number\*

Enter +255 732 972 655

#### Email\*

Enter info@goodearthtours.com

**Organization registration No** 

## Skip this field

Relationship\* Enter Tour Operator

# Physical Address\*

Enter Moshono Baraa Road, Plot #1896, Arusha, Tanzania \*required fields

## ACCOMODATION

Where are you going to stay?\*

Enter the name of your first hotel in Tanzania

#### **Physical Address\***

Google Map the physical address or ask your representative \*required fields

## 17. Click **CONTINUE**

18. Upload your passport size photo, passport BioData page,  $\mathcal{E}$  return ticket to the **DOCUMENTS** section.

## 19. Click **CONTINUE**

20. Ensure all your information is correct on the **DECLARATIONS** section and read the disclaimer.21. Select the box indicating you have read & understood all the information provided before

## selecting SAVE & CONTINUE

22. Click **CONTINUE** and proceed to payment page.

23. Decide whether you will be paying with card or bank deposit. If paying with a card, ensure it is a **VISA** or **MASTERCARD.** Select **PROCEED WITH VISA OR MASTERCARD.** 

24. Input payment details and approve payment.

25. Complete and track visa progress